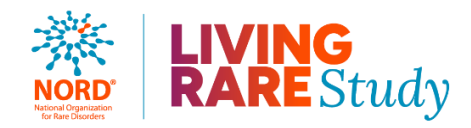

# **Participant User Guide**

This guide details how to register a new account on the IAMRARE platform. If you already have an account associated with another study on the IAMRARE platform, do <u>not</u> create a new account for the Living Rare study. Log in to your existing account and use the "Search Studies" tab on your dashboard to find and consent to the Living Rare study.

If you do not yet have an account on the IAMRARE platform, click "+ Create an Account".

| LOON                                           |
|------------------------------------------------|
|                                                |
| ۲                                              |
|                                                |
|                                                |
| +D LOGIN                                       |
| + Create an Accoun                             |
| Drivery Deliny & Terms and Conditions of NODD  |
| Privacy Policy & Terms and Conditions of NORD. |
|                                                |
|                                                |

### **Register for an Account**

- Step 1: Select the appropriate Account Type. If you need more information to help you choose, click "Not sure? Help me choose".
  - If you have been diagnosed with or are suspected to have a rare disease, select **Participant Account**.
  - If you are entering information for **someone else** who has been diagnosed with or is suspected to have a rare disease, select **Caregiver Account**.

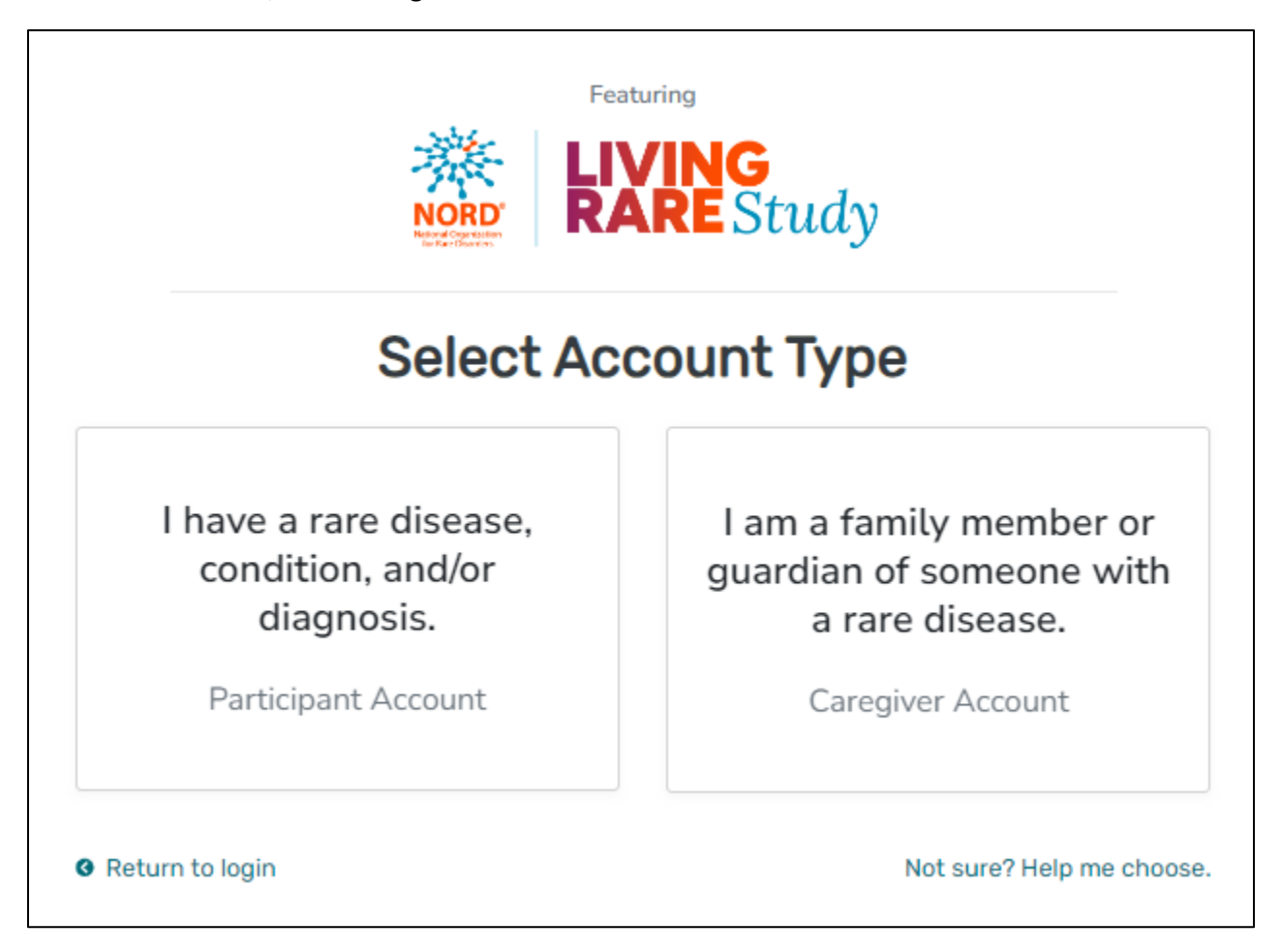

• Step 2: Read the Terms and Conditions and Privacy Policy and attest to the statements provided. When you are finished with this page, click "Next".

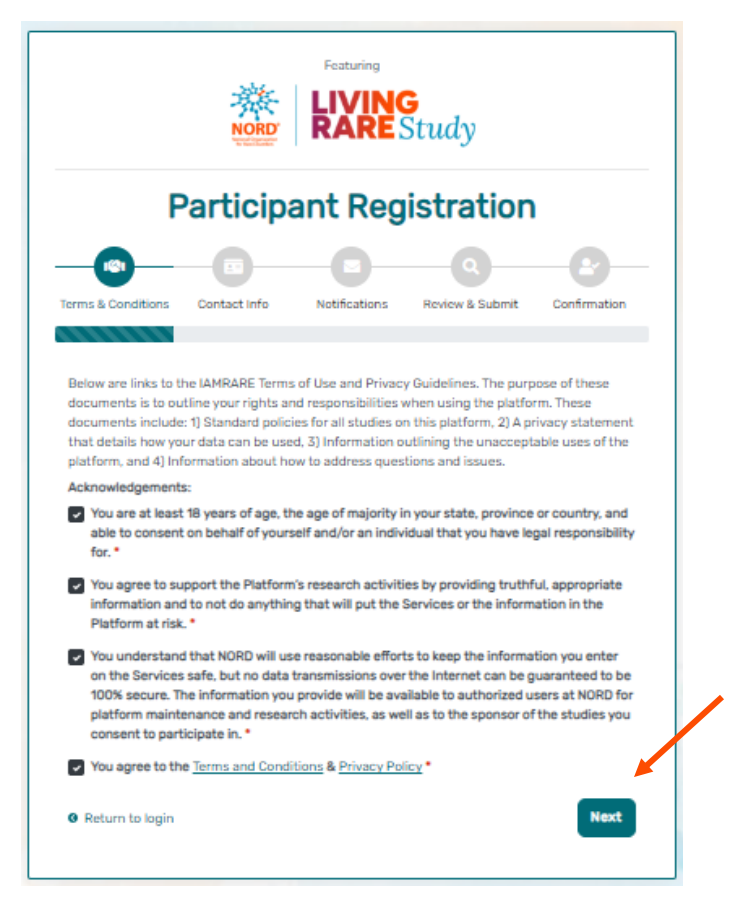

• Step 3: Enter your personal information in the spaces provided. When you are finished with this page, click "Next".

| F                                                                       | Particip     | ant Re        | gistratior      | n            |
|-------------------------------------------------------------------------|--------------|---------------|-----------------|--------------|
|                                                                         | -            | -0-           | Q               |              |
| 0.0                                                                     | Contact Info | Notifications | Review & Submit | Confirmation |
| rms & Conditions                                                        |              |               |                 | Commadon     |
| Country of Residen                                                      | ice *        |               |                 | v            |
| Country of Residen<br>United States<br>First Name *                     | ICE *        | Last          | Name *          | Commission   |
| Country of Residen<br>United States<br>First Name •<br>Jane             | ice *        | Last          | Name *          | •            |
| Country of Residen<br>United States<br>First Name •<br>Jane<br>E-mail • | ice *        | Last          | Name *          | <b>∨</b>     |

• Step 4: Select whether you are interested in being contacted by NORD regarding available studies. When you are finished with this page, click "Next".

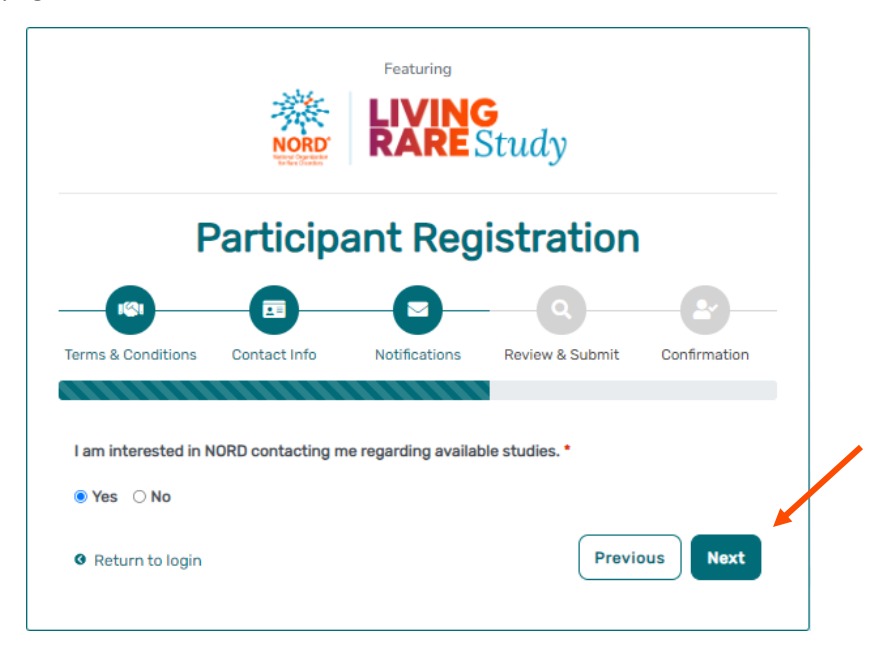

• Step 5: Click "Next" so that an activation link is sent to your e-mail to complete registration.

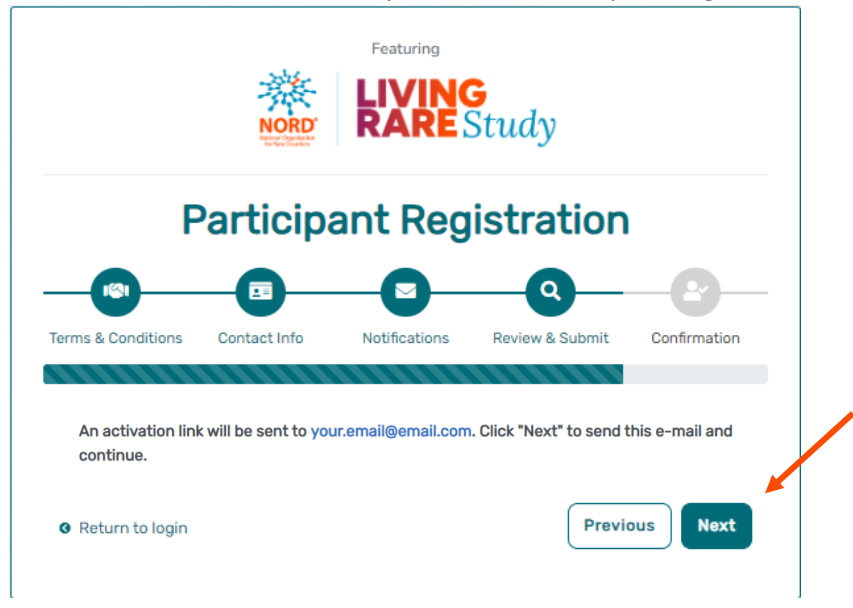

• Step 6: Click the link you are sent via e-mail. Please check your Spam folder if you do not see the e-mail. You will be taken to the following screen in a new tab within your browser. Set your password and click "Submit".

| Your e-mail your.<br>P | email@email.com has been successfully vali<br>lease create your password below. | dated. |
|------------------------|---------------------------------------------------------------------------------|--------|
| Password               |                                                                                 |        |
| Password               |                                                                                 |        |
| A password must be     | at least 8 characters long:                                                     | ×      |
| - contain 1 uppercase  | e letter                                                                        | ×      |
| - contain 1 lowercase  | eletter                                                                         | ž      |
| - not contain text fro | m top 1000 commonly used passwords                                              | ×      |
| Repeat Password        |                                                                                 |        |
| Repeat Password        |                                                                                 |        |
|                        | SUBMIT                                                                          |        |

• Step 7: Your validation is now complete. Select "Go to Login Page".

| E-mail Valida                     | tion          |  |
|-----------------------------------|---------------|--|
| Registration is completel You car | n now log in. |  |
| GO TO LOGIN PAGE                  |               |  |
|                                   |               |  |

• Step 8: Log in using your e-mail and new password.

| IAM                                             |                                        |
|-------------------------------------------------|----------------------------------------|
| e-mail                                          | LUGIN                                  |
| password                                        | ۲                                      |
| Keep me logged in                               |                                        |
| *)                                              | LOGIN                                  |
| ▲ Forgot Password                               | + Create an Accoun                     |
| y logging in, you agree to the <u>Privacy F</u> | Policy & Terms and Conditions of NORD. |
| Fea                                             | aturing                                |
| 泰县                                              | VING<br>ADE Staudos                    |
| NOKD<br>Micro Coperative<br>terfee Conden       | AREStudy                               |

### Add a Participant

• Step 1: If you created a Participant account, click "Create New Profile" to start. If you created a Caregiver account, click "Yes, register new participant".

| Participant:                                                                                                    | Caregiver:                                                                                                    |
|----------------------------------------------------------------------------------------------------|----------------------------------------------------------------------------------------------------|
| English V<br>KNORD<br>Hi, Jane!                                                                                                    | English V KARE Study                                                                                                    |
| Welcome to the IAMRARE <sup>®</sup> program powered by NORD.<br>If you are a new user, click on <b>Create new profile</b> button below.<br>If you are transferring a record from a Caregiver's account (such<br>as a parent's account), click on the <b>Transfer My Record</b> button<br>below. <b>Living Rare Study</b> | Welcome to the IAMRARE <sup>®</sup> program, home of <b>Living</b><br><b>Rare Study!</b><br>Would you like to register a participant to join<br><b>Living Rare Study</b> ? |
| Transfer My Record Create New Profile Don't show this again                                                                                                    | Not right now Yes, register new participant                                                                                                    |

• Step 2: Fill out the Participant's information.

| Preferred First Name *                                                                                                    | Current Last Name *                                                                                   |   |
|----------------------------------------------------------------------------------------------------|----------------------------------------------------------------------------------------------------|---|
| Jane                                                                                                    | Doe                                                                                                   |   |
| First Name on Birth Certificate *                                                                                                    | Middle Name on Birth Certificate *                                                                    |   |
| First Name on Birth Certificate                                                                                                    | Type 'NA' if none                                                                                     |   |
| Last Name on Birth Certificate *                                                                                                    | Date of Birth • ③                                                                                     |   |
| Last Name on Birth Certificate                                                                                                    | mm/dd/yyyy                                                                                            | • |
| · · · · · · · · · · · · · · · · · · ·                                                                                                    |                                                                                                    |   |
| Country of Residence • ③<br>United States                                                                                                    | State/Province/Region of Residence • ③ Select                                                         | ~ |
| Country of Residence • ③<br>United States<br>Country of Birth •                                                                                                    | State/Province/Region of Residence • ③ Select City/Municipality of Birth •                            |   |
| Country of Residence • ③ United States Country of Birth • Choose country of birth                                                                                                 | State/Province/Region of Residence • ③ Select City/Municipality of Birth • City/Municipality of Birth |   |
| Country of Residence • ③<br>United States<br>Country of Birth •<br>Choose country of birth<br>Profile Image<br>& Choose Avatar<br>No image selected<br>OR & Upload Your Own Image | State/Province/Region of Residence • ③ Select City/Municipality of Birth • City/Municipality of Birth |   |

#### **Consent to the Study**

• Step 1: If you are the Participant, click "Yes, complete consent for this study." If you are a Caregiver, click "Yes, complete consent for this participant.

| Participant:              |                                                                  | Caregiver:                                                                                                    |   |
|---------------------------|------------------------------------------------------------------|----------------------------------------------------------------------------------------------------|---|
| NORD<br>Network Operation | LIVING<br>RARE Study                                             | KIVING<br>RARE Study                                                                                                  |   |
| Would you like to         | o consent to participate in <b>Living Rare</b><br><b>Study</b> ? | • Thank you for registering your first participant!<br>Would you like to consent to participate in Living Rare Study? | Þ |
| Not right now             | Yes, complete consent for this study.                            | Not right now Yes, complete consent for this participant.                                                             |   |

• Step 2: Scroll down and read through the consent form thoroughly. Once you finish each page, click the "Next" button. Once you reach the Authorization form, read through the statements thoroughly. If you are comfortable consenting to participate in the study, please read each statement and authorize your consent. After checking the boxes, click "Next."

| Consent to Living Rare Study                                                                                                    | × |
|----------------------------------------------------------------------------------------------------|---|
|                                                                                                    |   |
| I wish to provide research data about myself as described under How You Provide Data, where applicable, to the Living Rare Study only for the purposes described under How We Use the Data.                                                                                                    |   |
| I have explained the study to the Study Participant to the extent they are able to understand, and the Study Participant has given their assent to participate in this study.                                                                                                    | 1 |
| I acknowledge that I am at least 18 years of age and the age of majority in my state, and able to provide consent on behalf of the Study Participant. For validation purposes, I am providing my date of birth. This is requested to abide by good research practices and will be used for no other purpose than to confirm current age. |   |
| Previous                                                                                                    |   |

• Step 3: Once you click "Next" and reach the next screen, click "Continue to Opt-Ins".

| Please continue to select your opt-ins. Once you have made your selections, please click Save and Review. You will then be ready to take surveys and participate in this study.           Previous         Continue to Opt-Ins |
|----------------------------------------------------------------------------------------------------|
|                                                                                                    |

• Step 4: Once you click "Continue to Opt-Ins" read through the opt-ins thoroughly. If you would like to receive information about the topic, check the box, and click "Save and Review".

| Opt-Ins for Living Rare Study                                                         | × |
|---------------------------------------------------------------------------------------|---|
| Select Opt-Ins for this study                                                         |   |
| Interest in hearing about other studies from National Organization for Rare Disorders |   |
| Interest in hearing about relevant clinical trials                                    |   |
| Interest in learning more about National Organization for Rare Disorders              |   |
|                                                                                       |   |

• Step 5: Once you've reviewed your consent, click "Close". You will then have access to start taking surveys.

| English<br>Note: Living Rare Study<br>Living Rare Study ()<br>© Consented<br>• You have 1 pending surveys. | €<br>Search Studies |                                  |                            |
|----------------------------------------------------------------------------------------------------|---------------------|----------------------------------|----------------------------|
| Surveys 2 pending                                                                                          |                     | All (1) Complete (0) Pending (1) | Contact                    |
| Core Survey                                                                                                |                     |                                  | Sponsor<br>National Organ  |
| Introduction and Diagnosis     Not Started                                                                 | _                   | Take Survey                      | Contact<br>Living Rare Stu |
|                                                                                                    |                     |                                  | E-mail<br>Irstudy@raredi   |
|                                                                                                    |                     |                                  | IRB E-mail                 |

#### **View Responses and Reports**

 Once you have submitted a survey, you are able to view your responses to that survey as well as the graphs for any questions that are programmed to show graphs. Click "View Responses" to see your completed survey. Click "Reports" to see any available graphs.

| English<br>English<br>English<br>English<br>Consented<br>Oconsented<br>Vou have 3 pending surveys. | €<br>Search Studies |                                                        |
|----------------------------------------------------------------------------------------------------|---------------------|--------------------------------------------------------|
| Surveys 3 pending                                                                                  |                     | All (4) Complete (1) Pending (3)                       |
| Introduction and Diagnosis<br>Completed on 18-Sep-2024                                             |                     | <ul> <li>View Responses ()</li> <li>Keports</li> </ul> |
| Health Care Experiences<br>Not Started                                                             |                     | 🖉 Take Survey                                          |

### **View Consent and Opt-Ins**

• Once you have consented to the study, you are able to view your consent at any time. Click "Consents/Opt-Ins" to see your consent and opt-ins. You may revoke your consent at any time by clicking "Revoke". You may also edit your Opt-Ins by clicking "Opt-Ins".

|              | YOUR PARTICIPANTS   | _   | CONSENTS/OPT-INS  |                       |              | 1-Jan-2000 |
|--------------|---------------------|-----|-------------------|-----------------------|--------------|------------|
| $\mathbf{i}$ | NORD                | ^   | Study Name        | Consent Status        | Consented On | ≑ Actions  |
|              | 🛓 🌲 Reminders 🗿     |     |                   |                       | -            |            |
|              | 📢 Consents/ Opt-Ins |     | Living Rare Study | ( Concentral          | 10.000.0004  |            |
|              | Reports             |     |                   | V Consented 10-Sep-20 | 18-Sep-2024  |            |
|              | Test NORD           | -   |                   |                       |              |            |
|              |                     | - 1 |                   |                       |              |            |

#### **Dark Mode Settings**

• Step 1: You can view the platform in Dark Mode. First, click Settings.

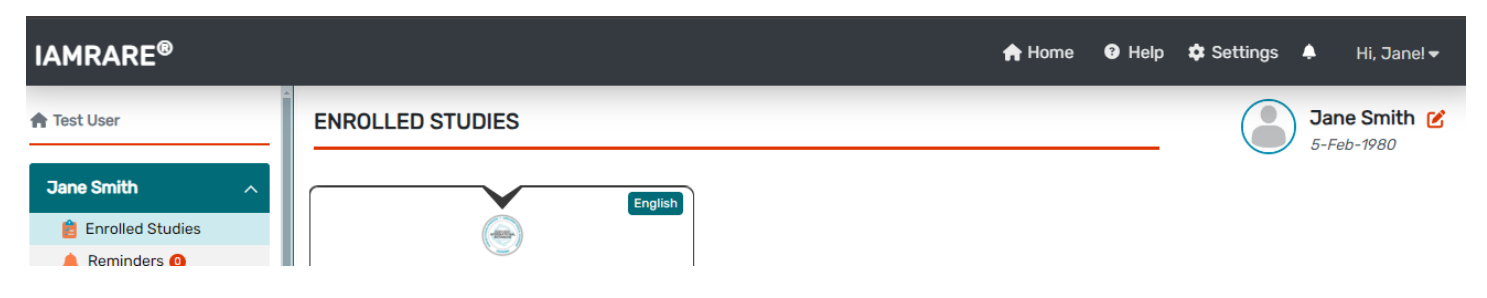

• Step 2: Select Dark Mode.

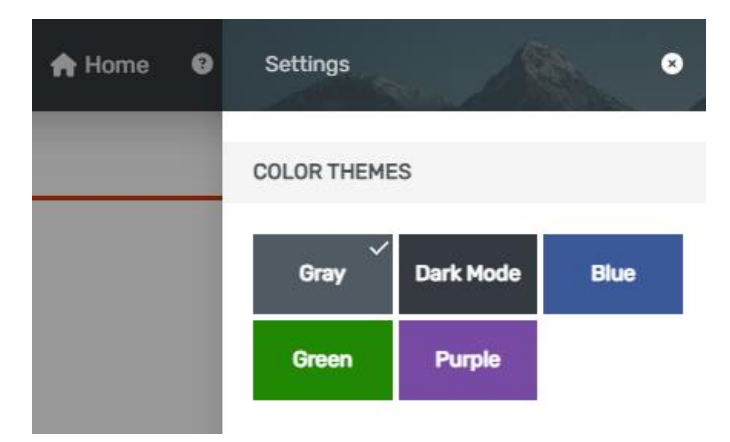

• Step 3: Exit the Settings menu, and your selection will be saved.

| 📌 Home | 8 | Settings    |           | 8    |
|--------|---|-------------|-----------|------|
|        |   | COLOR THEME | ES        |      |
|        |   | Gray        | Dark Mode | Blue |
|        |   | Green       | Purple    |      |
|        |   |             |           |      |

#### **Display Settings**

• Step 1: You can change the platform display settings. First, click Settings.

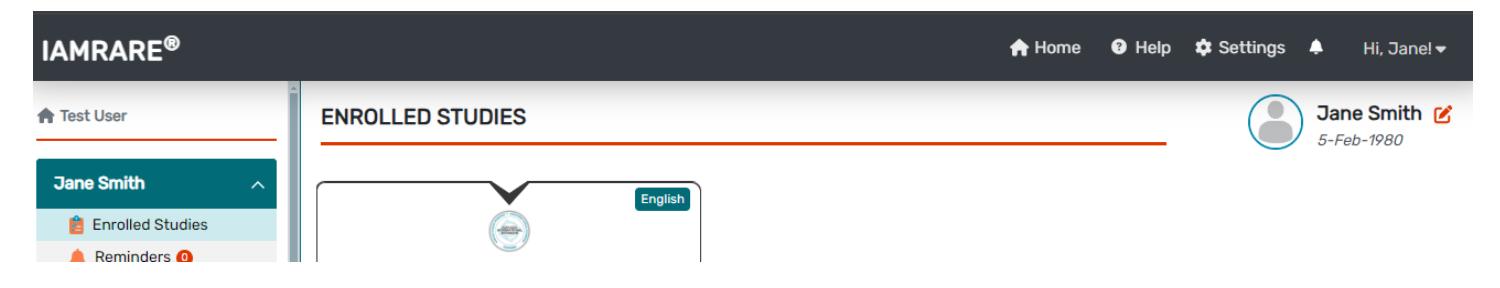

• Step 2: Select a color theme, a font size, or language preference.

| COLOR THEME | S         |          |
|-------------|-----------|----------|
| Gray        | Dark Mode | Blue     |
| Green       | Purple    |          |
| FONT SIZE   |           |          |
| Smell       | Medium    | Large    |
| LANGUAGE PR | EFERENCE  |          |
| English     | Español   | Français |

• Step 3: Exit the Settings menu, and your selection will be saved.

| COLOR THEME | S           |          |
|-------------|-------------|----------|
| Gray        | Dark Mode   | Blue     |
| Green       | Purple      |          |
| FONT SIZE   |             |          |
| Small       | √<br>Medium | Large    |
| LANGUAGE PR | REFERENCE   |          |
| English     | Español     | Français |

## Language Selection

• To change your platform language selection on the login/register page, select the dropdown that says "English", and choose your preferred language.

|                           | English    | ~ |
|---------------------------|------------|---|
| Flatter Barris Carl State | States and |   |
|                           | _          |   |
|                           |            |   |
| e-mail                    |            |   |
| password                  | 3          |   |

• To change your platform language selection after you've logged in, click "Settings", and choose your preferred language.

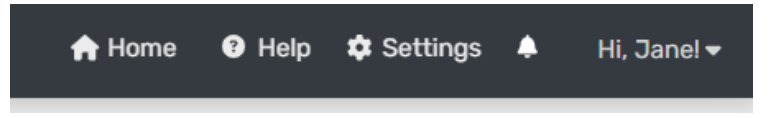

#### **Need Assistance?**

- Step 1: If you need help while using the platform, click Help.
- Step 2: Select an Inquiry Type and type a message.

|                                                                                                    | 🔒 Home                                                                                                   | Hel                                                 | p 🌣 Settings |
|----------------------------------------------------------------------------------------------------|----------------------------------------------------------------------------------------------------|-----------------------------------------------------|--------------|
| Have a question?                                                                                                    |                                                                                                    | ,                                                   |              |
| Alternatively, to send us a mes<br>it below and click submit. We<br>shortly. We cannot provide m<br>answer specific medical ques<br>about resources to support pe<br>disease, please visit the NC<br>rarediseases.o | sage, please<br>e will be in to<br>redical advic<br>tions – to fin<br>ople with yo<br>JRD website<br>rg. | e enter<br>buch<br>ce or<br>id out<br>ur rare<br>at |              |
| Select Inquiry Type                                                                                                    |                                                                                                    | ~                                                   | _            |
| Message *                                                                                                    |                                                                                                    |                                                     |              |
| Your message                                                                                                    |                                                                                                    |                                                     | ntact        |
|                                                                                                    |                                                                                                    |                                                     | onsor        |
| Cancel                                                                                                    | Submit                                                                                                   |                                                     | ntact        |
|                                                                                                    |                                                                                                    |                                                     | Fourie       |
|                                                                                                    |                                                                                                    |                                                     | ▼ nail       |

- Step 3: Click Submit.
- You may also contact the study sponsor directly by using the contact information shown on your dashboard or the study website.

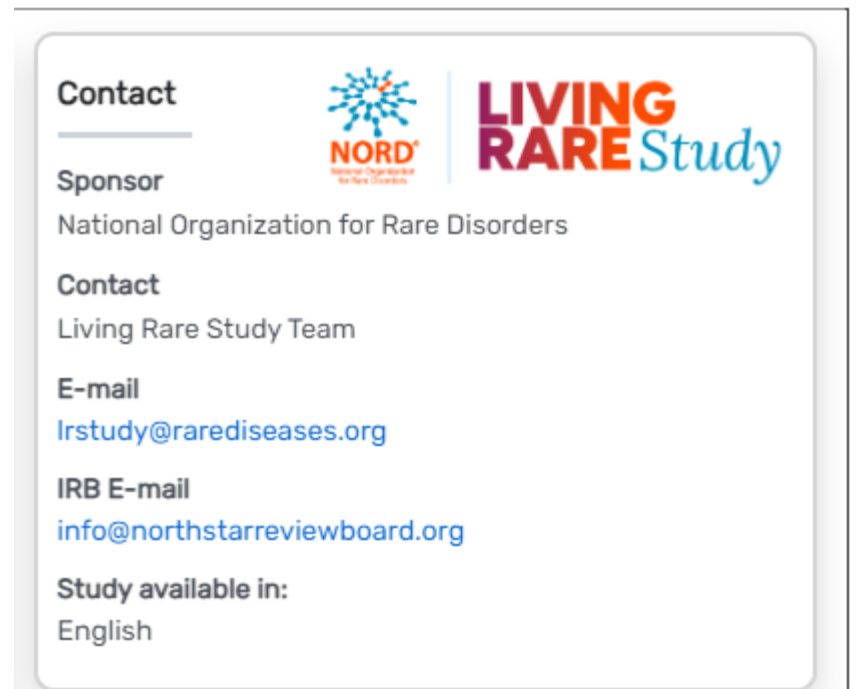